## Bestilling af buggy

## Bestilling – login på <u>https://bookings.iotee.eu</u>

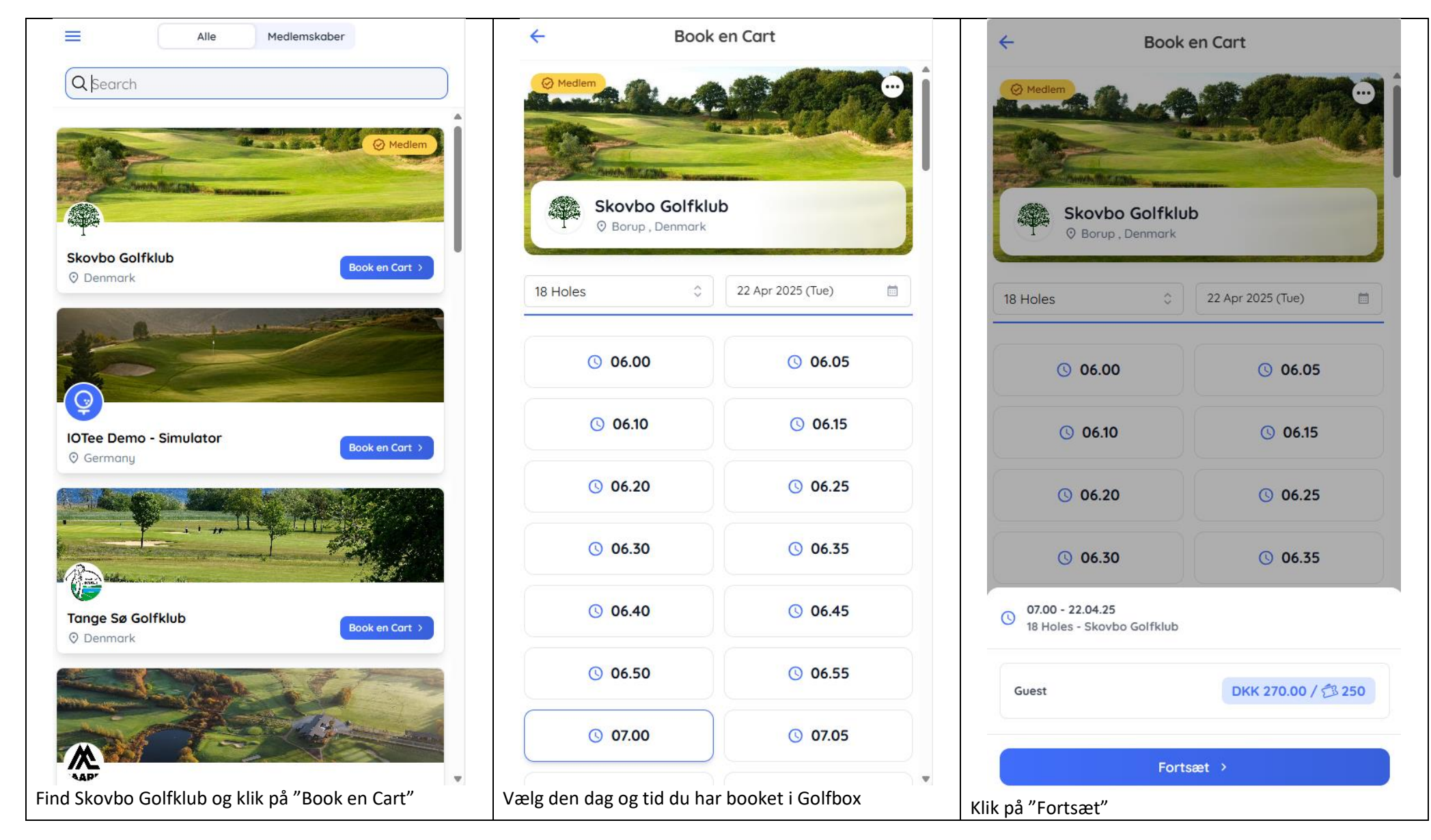

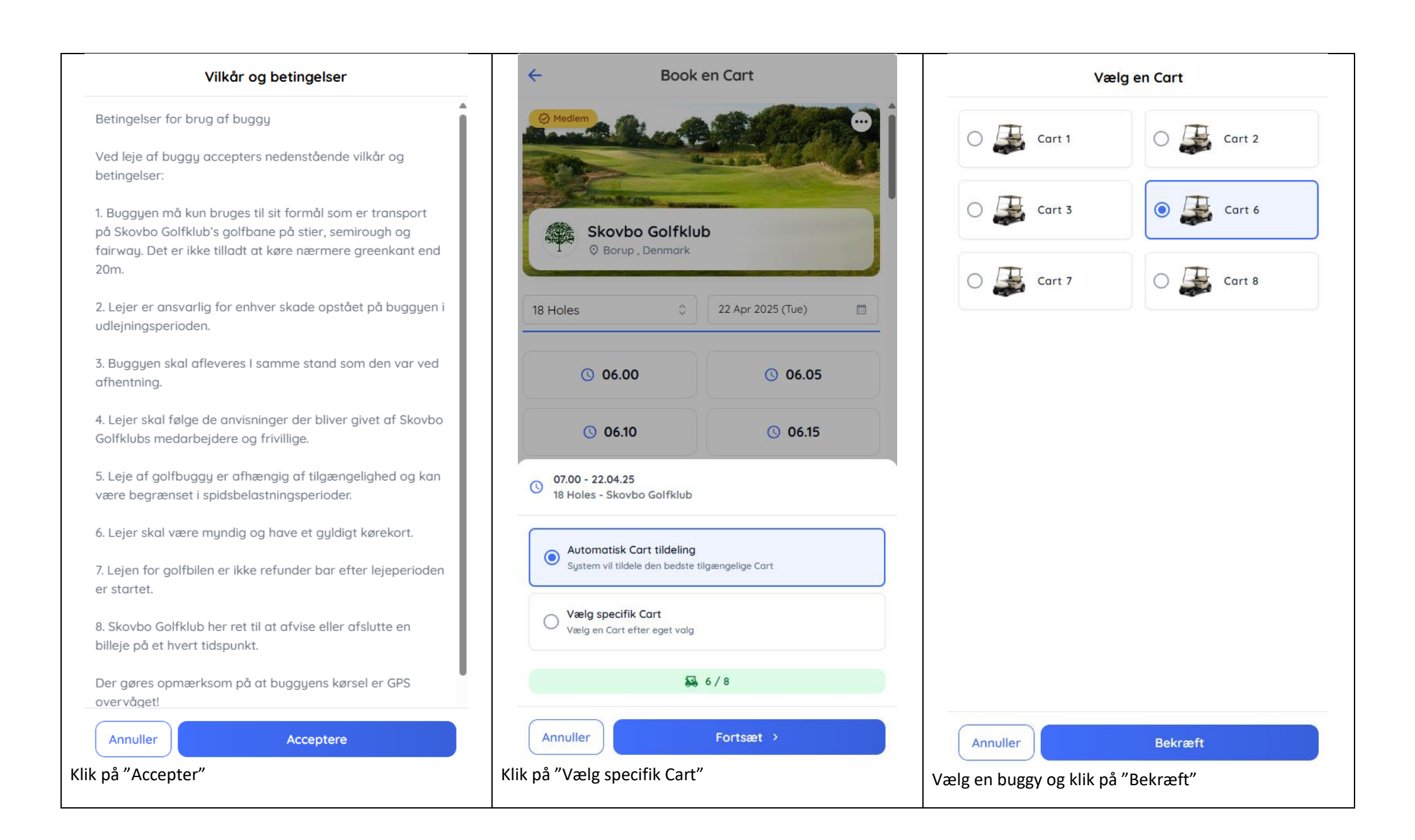

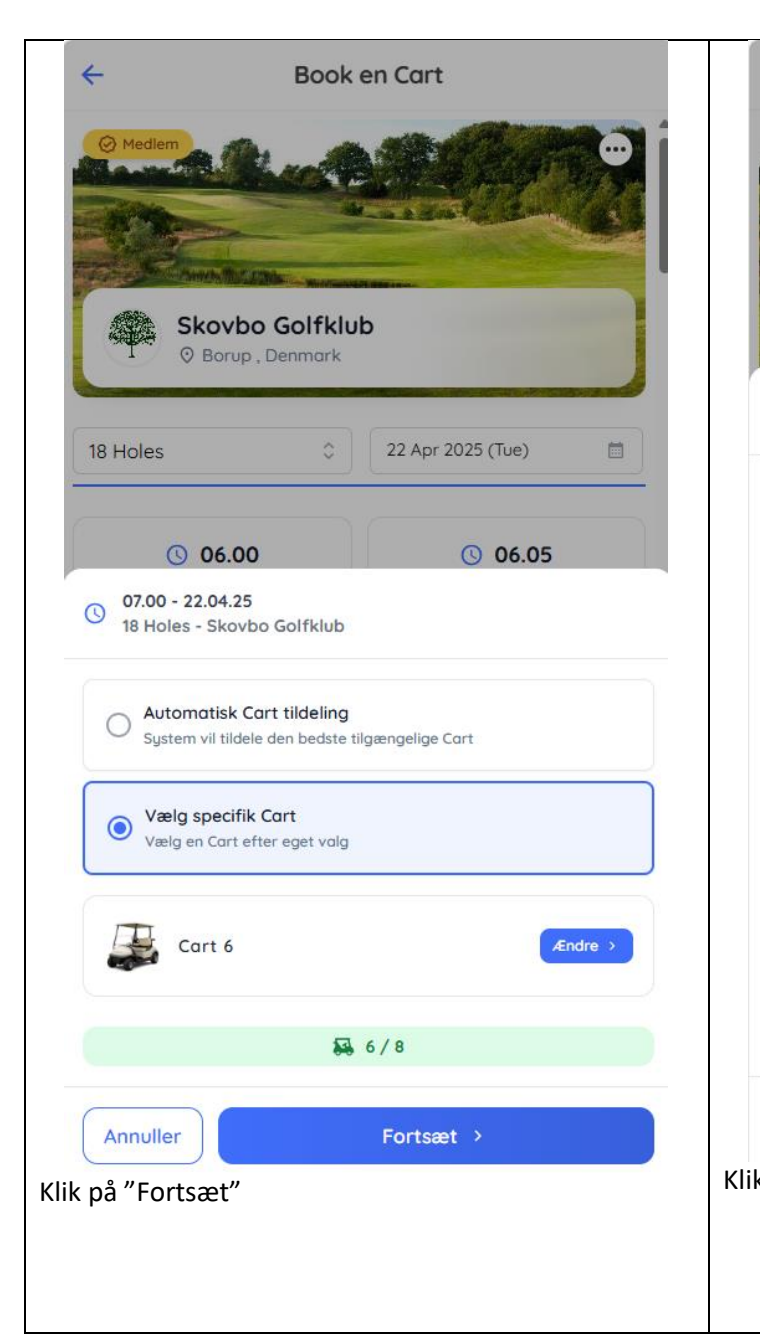

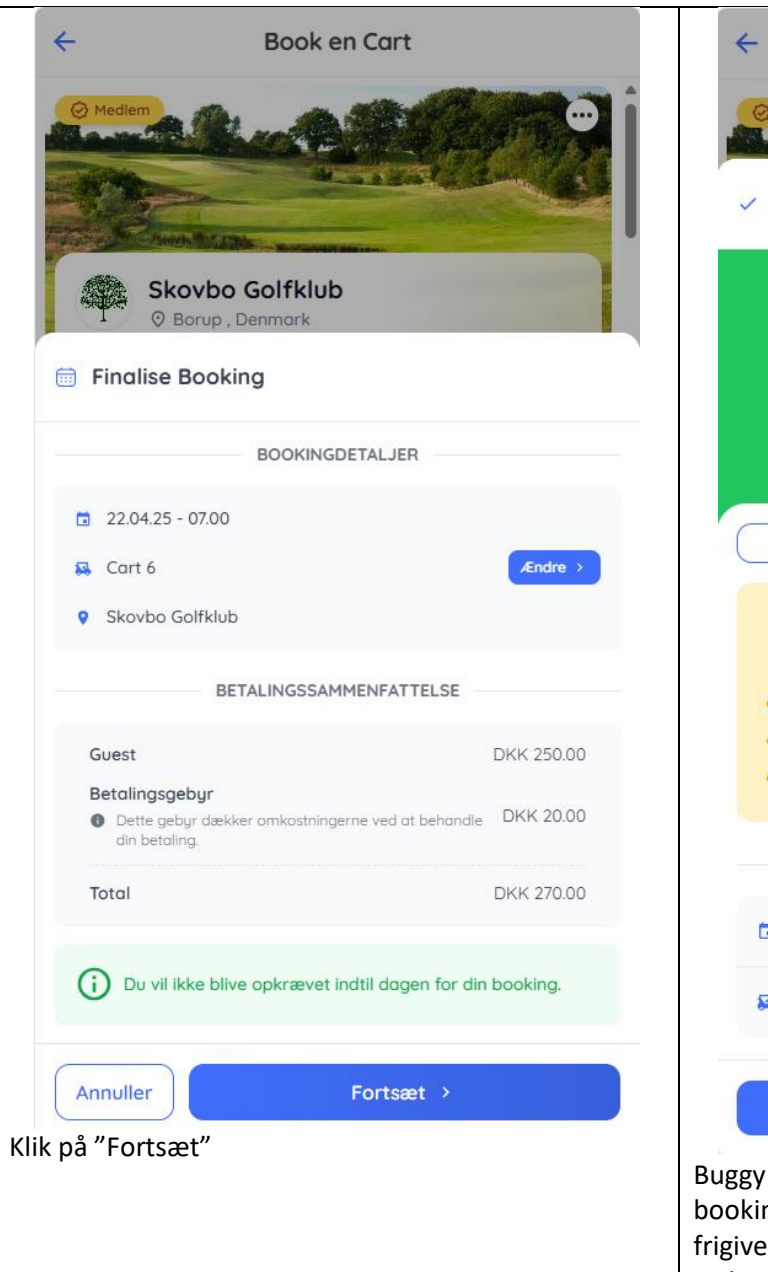

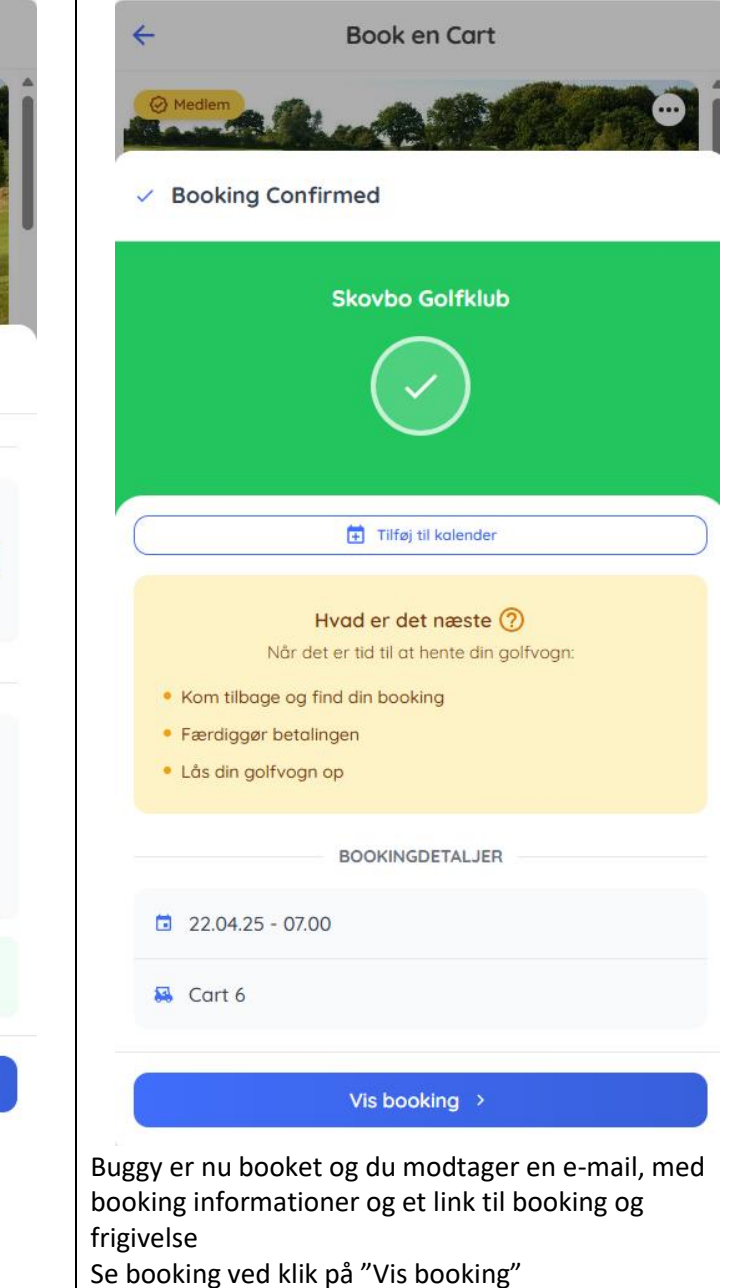